# SAP SuccessFactors 💙

# Performance and Goal Management End User Training Document

For

**Eastern Economic Corridor (EEC)** 

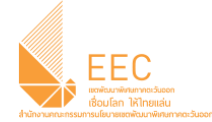

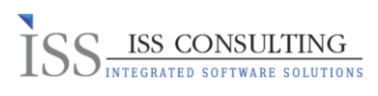

# Content

| 1.  | การเข้าสู่ระบบ SAP SuccessFactors                                                                | 1  |
|-----|--------------------------------------------------------------------------------------------------|----|
| 2.  | การใช้งานขั้นพื้นฐาน (Basic Menu)                                                                | 4  |
| 3.  | การปรับแต่ง Home Page                                                                            | 6  |
| 4.  | การใช้งานระบบ Goal Management (สำหรับพนักงาน)                                                    | 7  |
| 4.1 | การเพิ่มข้อมูล Goal (Add Goal)                                                                   | 7  |
| 4.2 | าารแก้ไขข้อมูล Goal (Edit Goal)                                                                  | 0  |
| 5.  | การใช้ระบบ Performance Management1                                                               | 1  |
| 5.1 | การประเมินพนักงาน (Performance Evaluation) (สำหรับหัวหน้างาน)1                                   | 1  |
| 5.2 | าารประเมินพนักงาน (สำหรับผู้บังคับบัญชาระดับรองเลขาธิการ)ธrror! Bookmark not defined             | ۱. |
| 5.3 | ดูลำดับผลการประเมินของพนักงาน (View Stack Ranker)1                                               | 7  |
| 6.  | การใช้งาน Mobile Application ของระบบ Performance and Goal Management Error! Bookmark not defined | I. |

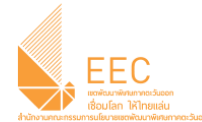

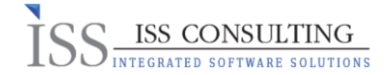

#### 1. การเข้าสู่ระบบ SAP SuccessFactors

การใช้งานระบบ (Use SuccessFactors Programs)

#### เข้าสู่ระบบ (Sign in)

้สำหรับเข้าใช้งานระบบ SAP SuccessFactors สามารถดำเนินการตามขั้นตอนดังนี้

- ขั้นตอนที่ 1: เปิด Web Browser เช่น Internet Explorer, Google Chrome เป็นตัน
- ขั้นตอนที่ 2: พิมพ์ URL "<u>https://hcm44preview.sapsf.com/login?company=easternecoT1#/login</u>" ในช่อง Address เพื่อทำ การ Link เข้าสู่ระบบ หรือกดที่ Icon ที่องค์กรกำหนดไว้ให้

https://hcm44preview.sapsf.com/login?company=easternecoT1#/login

#### ขั้นตอนที่ 3: ระบุรายละเอียด

|                              | EEC<br>EASTERN ECONOM<br>THE PRIME GATE                                                                                 |                                                          |
|------------------------------|----------------------------------------------------------------------------------------------------|----------------------------------------------------------|
| Please                       | log in to begin using SuccessFa                                                                                         | ctors for                                                |
| Please<br>asterr<br>Both yo  | log in to begin using SuccessFa<br>ecoT1, or you can <u>enter a differ</u><br>ur username and password are<br>Username  | ctors for<br><u>rent company ID</u> .<br>case-sensitive. |
| Please<br>eastern<br>Both yo | log in to begin using SuccessFa<br>necoT1, or you can <u>enter a differ</u><br>ur username and password are<br>Username | ctors for<br><u>tent company ID</u> .<br>case-sensitive. |

| Field    | Description            |
|----------|------------------------|
| Username | รหัสผู้ใข้งาน          |
| Password | รหัสผ่านการเข้าใช้ระบบ |

ขั้นตอนที่ 4: กดปุ่ม

Log in

เพื่อเข้าสู่ระบบ SAP SuccessFactors

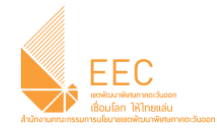

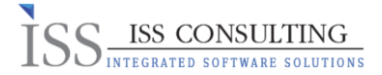

#### ออกจากระบบ (Sign Out)

สำหรับออกจากการใช้งานระบบ SAP SuccessFactors โดยกด Link Sign out ที่อยู่เมนูด้านบน – ขวา

| Proxy Now                |
|--------------------------|
| Suggestions              |
| Options                  |
| Admin Centre             |
| Personalise Homepage     |
| Show version information |
| Log out                  |
|                          |

#### เปลี่ยนรหัสผ่าน (Reset Password)

ในการขอแก้ไขรหัสผ่าน ใน การเข้าใช้งานระบบ SAP SuccessFactors สามารถดำเนินการตามขั้นตอนดังนี้

- ขั้นตอนที่ 1: เปิด Web Browser เช่น Internet Explorer, Google Chrome เป็นตัน
- ขั้นดอนที่ 2: พิมพ์ URL "<u>https://hcm44preview.sapsf.com/login?company=easternecoT1#/login</u>″ ในช่อง Address เพื่อทำ การ Link เข้าสู่ระบบ หรือกดที่ Icon ที่องค์กรกำหนดไว้ให้

🔒 https://hcm44preview.sapsf.com/login?company=easternecoT1#/login 🛛 🗢 🌟

ขั้นตอนที่ 3: กดที่ปุ่ม Forgot Password ดังภาพ

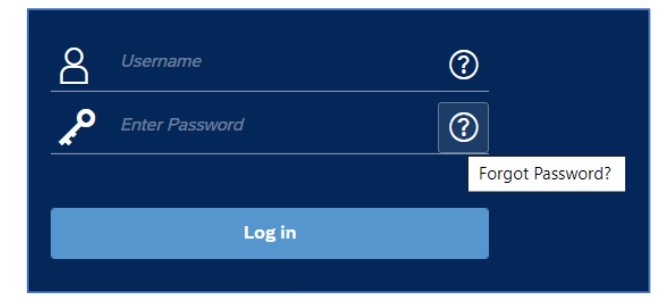

#### ขั้นตอนที่ 4: ระบุชื่อผู้ใช้งาน (Username) ดังภาพ

| Forgot Password?<br>Enter your username. |         |
|------------------------------------------|---------|
| <u>Enter Username</u>                    | <u></u> |
| Cancel                                   | Reset   |

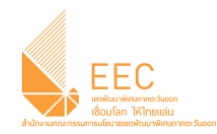

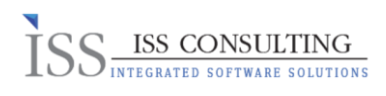

| Field                                                                                                    |       |      | Description   |  |  |  |
|----------------------------------------------------------------------------------------------------|-------|------|---------------|--|--|--|
| Username                                                                                                    |       |      | รหัสผู้ใช้งาน |  |  |  |
| ขั้นตอนที่ 5: กด                                                                                                    | Reset | ปุ่ม |               |  |  |  |
| ขั้นตอนที่ 6: ระบบจะทำการส่งข้อขั้นตอนการขอแก้ไขรหัสผ่านไปยังอีเมล์ของผู้ใช้งานต่อไป หลังจากนั้นกดปุ่ม <sup>Back to Log in</sup><br>เพื่อเข้าใช้งานระบบใหม่อีกครั้ง |       |      |               |  |  |  |

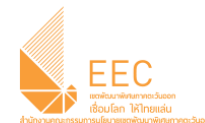

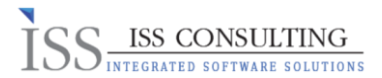

# 2. การใช้งานขั้นพื้นฐาน (Basic Menu)

# เมนูการใช้งานบนหน้าจอหลักของระบบ SAP SuccessFactors มีดังต่อไปนี้

|   | 命 Home ~ 2             | )            |             |              | 3 Q Search fo | r actions or people 🗸 🗘 | Amornkan Papirom (sfadmin_ap) |
|---|------------------------|--------------|-------------|--------------|---------------|-------------------------|-------------------------------|
| 6 | To-Do                  |              |             |              |               |                         | 4                             |
|   | Review Performance     |              |             |              |               |                         |                               |
|   | Review Due in 162 days |              |             |              |               |                         |                               |
| 6 | My Specialisation      |              |             |              |               |                         |                               |
|   | Admin Favourites       | Admin Centre | Reports     | Calibration  |               |                         |                               |
|   | *                      | ¢            | Favourites  | ₫2           |               |                         |                               |
| 7 | My Info                |              |             |              |               |                         |                               |
|   |                        | 16 2         | Quick Links | Org Chart    | Goals         |                         |                               |
|   | My Profile             |              | Ð           | 品 O<br>Peers | 6             |                         |                               |

| No. | Field                                                                                                    | Explanation                                                                                                    |
|-----|----------------------------------------------------------------------------------------------------|----------------------------------------------------------------------------------------------------|
| 1   |                                                                                                    | <b>Navigation Menu</b><br>ใช้สำหรับเข้าไปยังระบบต่างๆ ภายในระบบ SAP SuccessFactors ในกรณี<br>ที่ผู้ใช้งานต้องการย้อนกลับมายังหน้า Home Page ให้กดที่ปุ่มนี้                 |
| 2   | Home $\sim$                                                                                                    | <b>Home Page</b><br>หน้าจอเริ่มต้น (Landing Page) เป็นหน้าจอสิ่งแรกที่ผู้ใช้งานจะมองเห็น<br>หลังจากเข้าสู่ระบบ SAP SuccessFactors                                           |
| 3   | ${\sf Q}_{\sf s}$ Search for actions or people $\checkmark$                                                        | Action/People Search<br>ใช้สำหรับการคันหาข้อมูลเกี่ยวกับพนักงาน โดยสามารถคันหาจากชื่อ-<br>นามสกุล หรือรหัสพนักงาน หรือใช้สำหรับการค้นหาการทำงานในฟังก์ชั่น<br>ด่าง ๆ ในระบบ |
| 4   | Proxy Now<br>Suggestions<br>Options<br>Admin Centre<br>Personalise Homepage<br>Show version information<br>Log out | <b>Options</b><br>ใช้งานเมนู Options ในการจัดการการแสดงผล (Display Option) และ<br>การออกจากระบบ (Logout)                                                                    |
| 5   | To-Do                                                                                                    | To-Do Tile<br>แสดงไทล์สำหรับการจัดการข้อมูลที่ผู้ใช้งานจะต้องดำเนินการทำให้แล้ว<br>เสร็จ                                                                                    |
| 6   | My Team                                                                                                    | My Team Tile                                                                                                    |

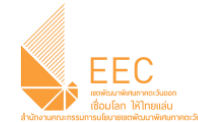

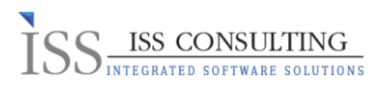

| No. | Field             | Explanation                                                                                                    |
|-----|-------------------|----------------------------------------------------------------------------------------------------|
|     |                   | แสดงไทล์สำหรับให้ผู้บังคับบัญชาสามารถมองภาพรวมของพนักงาน<br>ภายใต้สายบังคับบัญชาของตนเองและจัดการข้อมูลของพนักงานภายใต้<br>สายบังคับบัญชาของตนเองได้ |
| 7   | My Specialisation | My Specialisation Tile<br>แสดงไทล์ที่ผู้ใช้งานใช้งานเป็นประจำเพื่อให้สามารถเข้าถึงข้อมูลและ<br>จัดการข้อมูลได้ง่าย                                   |
| 8   | My Info           | My Info Tile<br>แสดงไทล์ที่ผู้ใช้งานสามารถเรียกดูหรือแก้ไขข้อมูลส่วนตัวของตนเอง                                                                      |

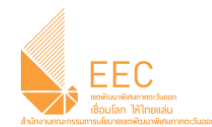

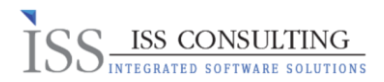

# 3. การปรับแต่ง Home Page

ขั้นตอนที่ 1: ไปที่ Account Navigation และกดที่ปุ่ม Personalise Homepage เพื่อทำการเพิ่มหรือลบไทล์ ดังภาพ

|                    |              |            | $\boldsymbol{Q}_{\!\!\boldsymbol{k}}$ Search for actions or people | ~ д 🧬 🎅 | Amornkan Papirom (sfadmin_ap) $ \smallsetminus $ |
|--------------------|--------------|------------|--------------------------------------------------------------------|---------|--------------------------------------------------|
| To-Do              |              |            |                                                                    |         | Proxy Now                                        |
|                    |              |            |                                                                    |         | Suggestions                                      |
| Review Performance |              |            |                                                                    |         | Options                                          |
|                    |              |            |                                                                    |         | Admin Centre                                     |
|                    |              |            |                                                                    | 1       | Personalise Homepage                             |
| $\sim$ 1           |              |            |                                                                    |         | Show version information                         |
| Review             |              |            |                                                                    |         | Log out                                          |
| Due in 162 days    |              |            |                                                                    |         | ې<br>د                                           |
| My Specialisation  |              |            |                                                                    |         | pport                                            |
| Admin Favourites   | Admin Centre | Reports    | Calibration                                                        |         |                                                  |
|                    |              |            |                                                                    |         |                                                  |
|                    |              |            |                                                                    |         |                                                  |
| <b>_</b>           | 0.           |            | ∆¶7                                                                |         |                                                  |
| <b>X</b>           | **           | Eavourites | 10                                                                 |         |                                                  |
|                    |              |            |                                                                    |         |                                                  |
|                    |              |            |                                                                    |         |                                                  |

ขั้นตอนที่ 2 : ระบบจะแสดงไทล์ปัจจุบันของผู้ใช้งานเดิม ที่ได้มีการตั้งค่าข้อมูลไว้

| EEC A Home ~                                       |              | Q Search                      | n for actions or people | д 🔗 🏅 | Amornkan Papirom (sfadmin_ap) 🗸 |
|----------------------------------------------------|--------------|-------------------------------|-------------------------|-------|---------------------------------|
| < 3                                                |              | Tile Catalog                  |                         |       | <u>4</u> C                      |
| My Specialisation<br>Admin Favourites Admin Centre | 2<br>Reports | Calibratio<br>O<br>Favourites | n 🔗                     |       | Support                         |

| No. | Field | Explanation                                                                                                    |
|-----|-------|----------------------------------------------------------------------------------------------------|
| 2   | R     | ไทล์ที่แสดงอยู่ในบนหน้า Home Page ของผู้ใช้งานจะปรากฏขึ้นพร้อมกับ<br>ไอคอนหมุดรูปวงกลมสีน้ำเงินถัดจากชื่อ ในการปิดการแสดงผลไทล์ในหน้าแรก<br>ให้คลิกที่ไอคอนในวงกลมฟ้า จะปรากฏเปลี่ยนเป็นสีขาว |
| 3   | <     | กดปุ่ม < เพื่อย้อนกลับไปยังหน้าแรก โดยไทล์ที่ได้ทำการปรับแก้/เพิ่มเติม จะ<br>ถูกบันทึกโดยอัดโนมัติ                                                                                            |
| 4   | C     | กดปุ่ม ไอคอนรีเซ็ต (Reset) เพื่อตั้งค่าการแสดงไทล์ในหน้าแรกเป็นค่าเริ่มตัน                                                                                                    |

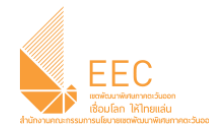

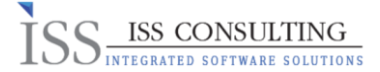

## 4. การใช้งานระบบ Goal Management (สำหรับพนักงาน)

#### 4.1 การเพิ่มข้อมูล Goal (Add Goal)

a. ไปที่ เมนู Home > Goals บนหน้า Home Page

| SAP | SuccessFactors 🗘     | ଜ | Home ~           |
|-----|----------------------|---|------------------|
|     | To-Do                |   | Home             |
|     |                      |   | Goals            |
|     | Take Courses         |   | Performance      |
|     |                      |   | Company Info     |
|     |                      |   | My Employee File |
|     | - 5                  |   | Reporting        |
|     | Courses<br>1 Overdue |   | Admin Centre     |
|     |                      |   |                  |
|     |                      |   |                  |
|     | News                 |   |                  |
|     | the second second    |   |                  |
|     |                      |   |                  |
|     |                      |   |                  |
|     |                      |   |                  |
|     |                      |   |                  |
|     | 1                    |   |                  |
|     | Annoucement          |   |                  |
|     |                      |   |                  |

b. ระบบจะพาท่านมายังหน้าจอบันทึกข้อมูลเป้าหมาย (Goal) ของตนเอง เลือกแบบฟอร์ม Performance Evaluation 2020 จากนั้นคลิ๊กที่เมนู

+ Add Goal ดังภาพ

| SAP SuccessFactors                                                                                                    | 🏠 Goals 🗸                                                                                                    |  | ${\bf Q}$ Search for actions or people | ۍ ې        | = 🌔       |                 |
|----------------------------------------------------------------------------------------------------|----------------------------------------------------------------------------------------------------|--|----------------------------------------|------------|-----------|-----------------|
| GoalStatus:Goal Plan Unlocked                                                                                                    | Performance Evaluation 2020 $\scriptstyle{\vee}$                                                                                                    |  |                                        | + Add Goal | ê Actions | Display Options |
| <ul> <li>Introduction</li> <li>แรงส่งนำได้ร่างรับการประเมินสองการปรู้บ้</li> <li>มีผลการปรู้บิสิจารได้<u>ปริการได้บัตรบ</u>บัตราย<br/>สิมสถารปรู้ปิสิจารได้ประเมินสาย<br/>2 ผลการปรู้ปิสิจารได้ประเมินสาย<br/>1 มีผลการปรู้ปิสิจารได้ประบฏรบัตรายกล่า<br/>1</li> </ul> | สีงานหนักงานทุกระดับ ประจำปี 2020 – ที่ปรุงเน้นเบ้าหมา<br>ที่สุดลดว่าไ <i>ร้<u>อารามาก</u><br/>ที่สุดลดว่า ไ<br/>สีดกลา้ วั<u>วไปล</u><br/>สีดกลา้ วั<u>วไปล</u><br/>สดกลา้ วั<u>วไปล</u></i> |  |                                        |            |           |                 |
| Displaying 0-0 of 0 Goals<br>Total ผ่าน้ำหนัก: 0.0%<br>Goals<br>You have no goals in this category.                                                                                                    |                                                                                                    |  |                                        |            |           |                 |

c. หลังจากคลิ๊กที่เมนู +Add Goal ให้เลือก Create a New Goal

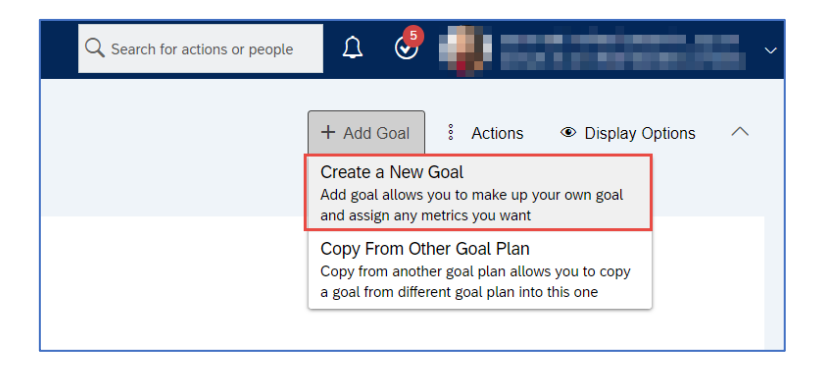

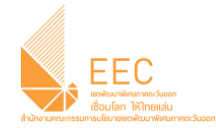

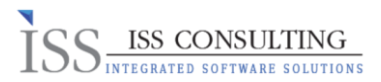

d. ระบบจะแสดงหน้าต่าง Create a New Goal ให้เลือกประเภทเป้าหมายที่ต้องการเพิ่ม
 ให้คลิ๊กที่ + Personal Goal ดังภาพ

| Create a New Goal                                                                  |        |
|------------------------------------------------------------------------------------|--------|
| Choose what type of goal to add.                                                   |        |
| + Personal Goal                                                                    |        |
| Personal Goals allow you to make up your own goal and assign any metrics you want. |        |
| + Library Goal                                                                     |        |
| Library Goals are selected from an organised library with suggested metrics.       |        |
|                                                                                    |        |
|                                                                                    | Cancel |

e. ระบบจะแสดงหน้าจอให้พนักงานทำการระบุเป้าหมาย(Goal) ของตนเอง มีรายละเอียดดังนี้

|                                           |             |   |   | Add Goal |  |        |            |              |
|-------------------------------------------|-------------|---|---|----------|--|--------|------------|--------------|
| Edit your goal below.                     |             |   |   |          |  |        |            |              |
| Fields marked with * are req              | uired.      |   |   |          |  |        |            |              |
| Visibility:                               | Private     | Ŧ | 1 |          |  |        |            |              |
| Туре:                                     | Personal    | 2 | - |          |  |        |            |              |
|                                           |             |   |   |          |  | :      | pell check | legal scan   |
| * วัดถุประสงค์ของงานที่ได้รับ<br>มอบหมาย: |             | 3 |   |          |  |        |            |              |
|                                           |             |   |   |          |  |        |            |              |
|                                           |             |   |   |          |  |        | nell check | legal scan   |
| * ผลการดำเนินงาน/ผลงาน/                   |             |   |   |          |  |        |            |              |
| ผลลัพธ์ (Output /<br>Outcome):            |             | 4 |   |          |  |        |            |              |
|                                           |             |   |   |          |  |        |            |              |
| * เป้าหมาย:                               |             |   |   |          |  | :      | pell check | legal scan   |
|                                           |             | 5 |   |          |  |        |            |              |
|                                           |             |   |   |          |  |        |            |              |
| * ด่าน้ำหนัก:                             | 0.0 %       | 6 |   |          |  |        |            | ///          |
| * สถานะผลงาน:                             | Not Started | • | 7 |          |  |        |            |              |
|                                           |             |   |   |          |  |        |            |              |
|                                           |             |   |   |          |  |        |            |              |
|                                           |             |   |   |          |  | Cancel | Back       | Save Changes |

| No. | Field                                                    | Explanation                            |  |  |  |
|-----|----------------------------------------------------------|----------------------------------------|--|--|--|
| 1   | Visibility                                               | การมองเห็นข้อมูลให้ระบุเป็น "Private"  |  |  |  |
| 2   | Туре                                                     | ประเภทการเพิ่ม Goal (Display Only)     |  |  |  |
| 3   | * วัดถุประสงค์ของงานที่<br>ได้รับมอบหมาย                 | ระบุวัตถุประสงค์ของงานที่ได้รับมอบหมาย |  |  |  |
| 4   | * ผลการดำเนินงาน/ผลงาน/<br>ผลลัพธ์ (Output /<br>Outcome) | ระบุผลการดำเนินงาน/ผลงาน/ผลลัพธ์       |  |  |  |
| 5   | * เป้าหมาย                                               | ระบุเป้าหมาย                           |  |  |  |

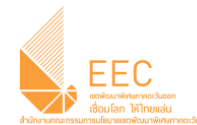

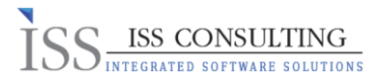

| No. | Field        | Explanation                        |
|-----|--------------|------------------------------------|
| 6   | * ค่าน้ำหนัก | ระบุค่าน้ำหนัก                     |
| 7   | * สถานะผลงาน | สถานะผลงาน ให้ระบุเป็น "Not Start" |

# f. หลังจากระบุข้อมูล Goal เรียบร้อยแล้ว ให้คลิ๊กที่ปุ่ม Save Change

g. ที่หน้าจอ Goal ระบบจะแสดงข้อมูลที่พนักงานได้บันทึกไว้

| A                                |                                                                                       | Performance Ev                                                                                                    | aluation 2020 $\sim$                                                                        | + Add Goal | 8 Actions   | Display Options | ^      |
|----------------------------------|---------------------------------------------------------------------------------------|----------------------------------------------------------------------------------------------------|---------------------------------------------------------------------------------------------|------------|-------------|-----------------|--------|
| ແມນນ<br>5 4<br>3 5<br>2 5<br>1 5 | ฟอร์มใช้สำ<br>มีผลการปรุ่<br>มีผลการปรุ่<br>มีผลการปรุ่<br>มีผลการปรุ่<br>มีผลการปรุ่ | หรับการประเมินผลการปฏิบัติงานหนักงานทุกระดับ ประจำ<br>ฏิบัติงานได้ <u>เป็นกว่า</u> เป้าหมายที่ตกองกันไ <u>ร้อย่างมาก</u><br>ฏิบัติงานได้ <u>เป็นกว่า</u> เป้าหมายที่ตกองไว้<br>ฏิบัติงานได้ <u>สู่ประวั</u> บป้าหมายที่ตกองไว้<br>ฏิบัติงานได้ <u>สู่ประวับ</u> ป้าหมายที่ตกองไว้ <u>ม</u> ัง<br>ฏิบัติงานได้ <u>สู่ประวั</u> บ | ปี 2020 - ซึ่ปุงเป็นเป้าหมาย แคนงาน กรอบแวลา และการพัฒนาบุคลากร โดยมีระดับตาดะแนนตังสลไปนี้ |            |             |                 |        |
| Displayi<br>Total ค่า            | ing 1-1 of<br>าน้ำหนัก:                                                               | 1 Goals<br>30.0%                                                                                                    |                                                                                             |            |             |                 |        |
| Goals                            | Visibility                                                                            | # วัตถุประสงค์ของงานที่ได้รับมอบหมาย                                                                                                    | ผลการสำเนินงาน/ผลงาน/ผลลัพธ์ (Output / Outcome)                                             | ตำน้ำหนัก  | สถานะผลงาน  | เป้าหมาย        | Action |
| •                                | Private                                                                               | 1.1 วัตถุประสงค์ของงานที่ได้รับมอง<br>หมาย Edit                                                                                                    | ]<br>ผลการตำเนินงาน/ผลงาน/ผลลัพซ์                                                           | 30.0%      | Not Started | เป้า<br>หมาย    | :      |
|                                  |                                                                                       | <ul> <li>✓ Comments</li> </ul>                                                                                                    |                                                                                             |            |             |                 |        |
|                                  |                                                                                       |                                                                                                    |                                                                                             |            |             |                 |        |
|                                  |                                                                                       | Comment                                                                                                    |                                                                                             |            |             |                 |        |
|                                  |                                                                                       |                                                                                                    |                                                                                             |            |             | Cancel Pos      | t      |

h. หลังจากกด Save ระบบจะส่งข้อมูลไปยังหัวหน้างานของพนักงาน เมื่อถึงระยะเวลาการประเมิน เพื่อทำการให้คะแนน และประเมินต่อไป

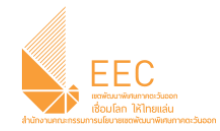

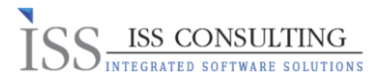

#### 4.2 การแก้ไขข้อมูล Goal (Edit Goal)

a. กรณีที่พนักงานด้องการแก้ไขข้อมูล Goal ของตนเอง ให้คลิ๊กที่ปุ่ม Edit ภายใต้หัวข้อวัตถุประสงค์ของงานที่ได้รับ มอบหมาย

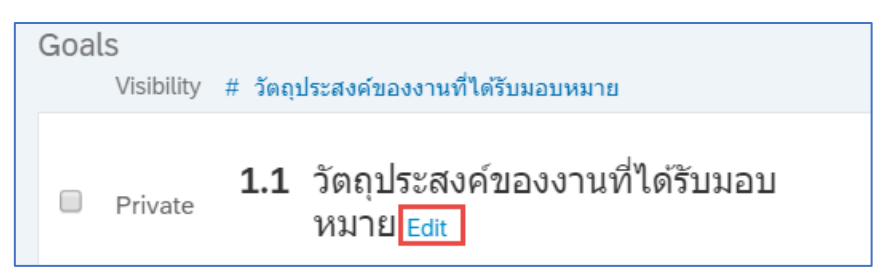

#### หรือคล*ิ๊*กที่เมนู Action > Edit Goal ทางด้านขวามือหน้าจอ ดังภาพ

| ด่าน้ำหนัก | สถานะผลง | าน                | เป้าหมาย    | Action |
|------------|----------|-------------------|-------------|--------|
| 30.0%      | Not Sta  | rted              | เป้า        | 000    |
|            |          | Edit goal         |             |        |
|            |          | View goal detail  |             |        |
|            |          | Link to another I | Employee's  | goal   |
|            |          | Goals Alignment   | t Spotlight |        |
|            |          | Add goal to Out   | look        |        |

b. ระบบจะแสดงหน้าจอ Add Goal ให้พนักงานทำการแก้ไขข้อมูลอีกครั้ง

| Performance E                                                                                                    | Edit Goal - Google Chrome Edit Goal - Google Chrome       | n/tamEdit?a=302&editComp=taie&t=19&& | - D                                          | × +     | Add Goal     | Actions 👁 [             | Display Options                       | ^      |
|----------------------------------------------------------------------------------------------------|-----------------------------------------------------------|--------------------------------------|----------------------------------------------|---------|--------------|-------------------------|---------------------------------------|--------|
| <ul> <li>มหลการบบูบหลายเห<u>เหเบเบเบ</u>บ หมายราคแลง เว<br/>3 มีผลการปฏิบัติงานได้<u>ยวรอบเป็</u>ปาหมายรัดกลงไว้<br/>2 มีผลการปฏิบัติงานได้<u>ย่างวุ</u>บป้าหมายรัดกลงไว้<u>ปวง</u><br/>1 มีผลการปฏิบัติงานได้<u>ย่างวุ</u>บป้าหมายรัดกลงไว้<u>มยางมาก</u></li> </ul> | Edit Goal                                                 |                                      |                                              |         |              |                         |                                       |        |
| Displaying 1-1 of 1 Goals<br>Total #infantin: 30.0%                                                                                                    | Fields marked with * are req<br>Visibility:<br>Type:      | Private •                            |                                              | *       |              |                         |                                       |        |
| Goldis<br>Visibility # รัตถุประสงค์ของงานที่ได้รับผอบหมาย<br>Private 1.1 ทำแผนควบคุมค่าใช้จ่ายในการ<br>ดำเนินงาน Eds                                                                                                    | * วัตถุประสงค์ของงานที่ได้รับ<br>มอบหมาย:                 | ทำแผนครบคุมค่าใช้ล่ายในการดำเนินงาน  | spell check legal scan                       | าหนัก   | สถ<br>0.0% N | านะพลงาน<br>lot Started | <b>เป้าหมาย</b><br>ถูกต้อง<br>ครบถ้วน | Action |
| <ul> <li>Comments</li> </ul>                                                                                                    | * ผลการทำเนินงาม/ผลงาม/<br>ผลสัทธ์ (Output /<br>Outcome): | ตรงตามระยะเวลาที่กำหนดไว้            | spell check legal scan                       | L       |              |                         |                                       |        |
| Comment                                                                                                    | Save as New                                               |                                      | spell check legal scan<br>Cancel Save Change | •<br>es |              |                         | Cancel Po                             | st     |

c. หลังจากนั้นกด Save Change เพื่อบันทึกข้อมูล

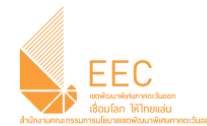

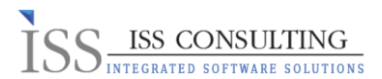

## 5. การใช้ระบบ Performance Management

#### 5.1 การประเมินพนักงาน (Performance Evaluation)

a. ไปที่ เมนู Home > Performance บนหน้า Home Page

| SAP Succe | essFactors 🗘                      |    | Home 🗸                                                                    |                      |
|-----------|-----------------------------------|----|---------------------------------------------------------------------------|----------------------|
| To-E      | Do                                |    | Home<br>Goals                                                             |                      |
| Revie     | ew Performance                    | Ap | Performance<br>Calibration                                                | Take Courses         |
| ଜ         | <b>1</b><br>Review<br>Due Anytime | P  | Recruiting<br>Company Info<br>Employee Files<br>Reporting<br>Admin Centre | Courses<br>1 Overdue |

b. ไปที่แท็ป Team Overview ระบบจะแสดงข้อมูลรายชื่อพนักงานภายใต้บังคับบัญชาของผู้ประเมิน ให้ทำการประเมินผลพนักงาน โดยให้คลิ๊กที่ปุ่ม Review ดังภาพ

| SAP SuccessFacto  | ors 🗘 🍙 Perform                                                                          | nance ~<br>Review Help & Tutoria | Q Search                                    | for actions or people 🗘 🤣 🏪 |            |  |  |  |  |  |
|-------------------|------------------------------------------------------------------------------------------|----------------------------------|---------------------------------------------|-----------------------------|------------|--|--|--|--|--|
| Performance Eva   | Performance Evaluation 2020                                                              |                                  |                                             |                             |            |  |  |  |  |  |
| ✓ Performance Eva | V Performance Evaluation 2020     Showing all Reports     Y Recommended Nov Stack Rankee |                                  |                                             |                             |            |  |  |  |  |  |
| My Team 🛆 🛛 🖓     | Feedback from Others                                                                     | ผู้ประเมินทำการประเมิน           | ความเห็นผู้บังคับบัญชา<br>ระดับรองเลขาธีการ | เลขาธิการพิจารณา            | Signatures |  |  |  |  |  |
|                   | Ask for Feedback<br>Recommended Now                                                      | 4.0<br>4.0                       | 4.0<br>Select a rating<br>Review            | ŕ                           |            |  |  |  |  |  |
| 2                 | Ask for Feedback<br>Recommended Now                                                      | In Progress                      |                                             |                             |            |  |  |  |  |  |

C. ระบบจะแสดงข้อมูลแบบฟอร์มการเมินผลการปฏิบัติงานของพนักงานใต้บังคับบัญชาของผู้ประเมิน

| SAP SuccessFactors 🗘 🛱 Performance 🗸                                                                                                    | 🔍 Search for actions or people 🛛 🗘 🥩 📳 |
|----------------------------------------------------------------------------------------------------|----------------------------------------|
| Back to: Inbox<br>Performance Evaluation 2020 for เนาวรัตน์ นิยมรัตน์                                                                                                    | ‡Actions ⓒ History 중 [2- 문             |
| Jainet a     ✓ 0     #       rainet a     ✓ 0     #       Overall Score     Incomplete Items     Out of 1                                                                                                    | O # O     Supporting Gap Analysis      |
| Route Map Employee Information Introduction Review Dates Goals Goals Summary Core Values                                                                                                    | Summary Section Signatures             |
| Route Map                                                                                                    | Hide                                   |
| Assessment           ประเมินทาการประเมิน II         2         ครามเพ็นผู้ปังคับมีคู่บาระดับ II         3         หมักงานรับทร<br>รองเอชาธิการ           1         ผู้ประเมินทาการประเมิน II         2         ครามเพ็นผู้ปังคับมีคู่บาระดับ<br>รองเอชาธิการ         II         3 | รัฐหมมะ Completed                      |
| Employee Information                                                                                                    |                                        |
| Last Name<br>Title<br>Manager<br>Employee ID                                                                                                    | First Name                             |
| Introduction                                                                                                    |                                        |
| แบบฟอร์มนี้ไปสำหรับการประเมินผลการปฏิบัติงานพนักงานพุกระดับ ประจำปี 2562 ที่มุ่งเน้นเป้าหมาย ผลลัพธ์ และการพัฒนาบุคลากร                                                                                                    | i                                      |

หน้า 11

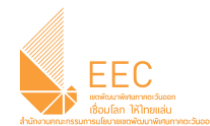

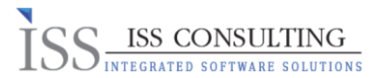

d. ในการประเมิน Goals ของพนักงานภายใต้บังคับบัญชา ให้ผู้ประเมินเลื่อนลงมาที่ Section "Goals" โดยให้ทำ การระบุคะแนน (Rating) และให้ความคิดเห็นเพิ่มเดิม (ถ้ามี) แก่พนักงาน ดังภาพ

| Back to: Inbox                                                                               | : Actions 🕓 History 🖶 🕃                                      |
|----------------------------------------------------------------------------------------------|--------------------------------------------------------------|
| Performance Evaluation 2020 for เนารดน นยมรดน                                                |                                                              |
| Select a v 0 #                                                                               |                                                              |
| Route Map Employee Information Introduction Review Dates Goals Goals Summary Core Values     | Summary Section Signatures                                   |
| Goals<br>1.1 ทำแผนดวบคุมค่าใช้จ่ายในการดำเบินงาน ℓ ชื<br>ตรงกบรรยนวลาที่กำหนลไว้<br>Rating © | Not Started<br>Ratings from Others                           |
| 4 เกิมการเป้าหมายพิดกลงไว                                                                    | There are no Ratings from Others.                            |
| manager s Comments<br>B I ⊔   j: :: E E I   &   & Ster ∨   Ar ≙  <br>ดูราและเอียด Goal       | ระบุความคิดเห็น                                              |
| Achievements Goal Details Other Details                                                      | ผลการสำเนินงานผล ตระดามระชะวอาที่กำหนดไว                     |
| ที่ใช้วับมอบหมาย<br>ตำน้ำหนัก 30.0%                                                          | งามใหล่มีพรี (Output<br>/ Outcome)<br>สถามะหลงาม Not Started |
|                                                                                              |                                                              |

e. ถัดมาทำการระบุ Overall Comments on Goal Achievement ให้แก่พนักงาน

| Back to: Inbox                                                                              |                                    |                                        |
|---------------------------------------------------------------------------------------------|------------------------------------|----------------------------------------|
| Performance Evaluation 2020 for เนา                                                         | าวรัตน์ นิยมรัตน์                  |                                        |
| Select a rating                                                                             | <b>√</b> 0 #                       |                                        |
| Route Map Employee Information Introduction                                                 | Review Dates Goals Goals Summary   | Core Values Summary Section Signatures |
| Overall Comments on Goal Achieveme<br>Manager's Comments<br>B I U   iE iE E E E I ℓ   ℗ s ✓ | ent<br>Az กระบุ Overall<br>Comment |                                        |

f. ในการประเมินพฤดิกรรม ที่ใช้ประกอบการประเมินผลปฏิบัดิงานของพนักงานภายใต้บังคับบัญชา ให้ผู้ประเมิน เลื่อนลงมาที่ Section "Core Value" โดยให้ทำการระบุคะแนน (Rating) ดังภาพ

| Back to: Inbox                          |                                                  |                                       |                         |          |               |             |                 |            |
|-----------------------------------------|--------------------------------------------------|---------------------------------------|-------------------------|----------|---------------|-------------|-----------------|------------|
| Performa                                | nce Evaluati                                     | on 2020 for เา                        | นาวรัดน์ นิยม           | รัตน์    |               |             |                 |            |
| à                                       | i na tai                                         | Select a rating                       | ✓ 0                     |          | #             |             |                 |            |
| Route Map                               | Employee Informa                                 | tion Introduction                     | Review Dates            | Goals    | Goals Summary | Core Values | Summary Section | Signatures |
| การประเมิ<br>(ความชื่อสัต<br>Rating (วิ | ในพฤดิกรรมตามศ<br>ย์สุจริด, การทำงานเป็า<br>3 ตี | า่านิยมร้วม<br>เท็ม, ความคิดสร้างสรรค | ร์, ความมุ่งมั่นสู่ความ | ส่าเร็จ) |               |             |                 |            |

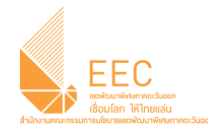

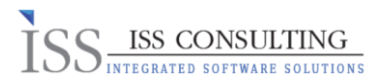

g. ถัดมาในส่วนของ Section Summary ให้ทำการสรุปผลการปฏิบัติงานของพนักงาน โดยให้คะแนนรวม (Overall Form Rating) และแสดงความคิดเห็นเพิ่มเดิม

| Back to: Inbox                                                                                                    |                                    |                      |
|----------------------------------------------------------------------------------------------------|------------------------------------|----------------------|
| Performance Evaluation 2020 for เนาวรัตน์ นิยมรัตน์                                                                                                    | § Actio                            | ons 🕒 History 🖶 🔂    |
| 4.0 - 4<br>Capable [7]- ✓ 0 #1                                                                                                    |                                    | • 0 @ 0 🛆 2 🔻 0      |
| Route Map Employee Information Introduction Review Dates Goals Goals Summary Core Values Summary Section Signatures                                                                                                    |                                    |                      |
| Summary Section                                                                                                    |                                    |                      |
| สาปกลการปฏิบัติจามอยู่ในระสับมะนมหม<br>5 Highly Capable (> 80%)<br>4 Capable (> 1-80%)<br>3 Moderate (61-70%)<br>2 Learning State (51-80%)<br>1 Incompetent (< 50%)<br>Overall Form Rating: ①<br>● ● ● ● ● ● ● ● ▲ Capable (71-80%) | Calculated Form Rating:<br>4.05.0  | Less                 |
| Name                                                                                                    | Rating W                           | leight               |
| Goels                                                                                                    | 4.0 10                             | 10.0% of total score |
| ทำแสนควบคุณต่าไปจ้ายในการดำเนินงาน                                                                                                    | 4.0 - 4 เกินกว่าเป้าหมายที่ตกลงไว้ |                      |
| Section Comments:<br>Manager's Comments<br>B I ⊍   i≡ I≣ ≡ I≡   &   @  ≊ue v     Az ✿                                                                                                    | ระบุความคิดเห็น                    |                      |

h. กรณีที่ผู้ประเมินมีเอกสารเพิ่มเดิมที่ต้องการแนบไปกับแบบฟอร์มการประเมิน สามารถเพิ่มเติมได้โดยคลิ๊กที่ไอค่อน ด้านบนขวามือหน้าหน้าจอ และกดที่ปุ่ม +

|                                  |                         | § Actions | 🕒 History | ē   | Ŀ     | B    |
|----------------------------------|-------------------------|-----------|-----------|-----|-------|------|
|                                  |                         | • 0       | Ø 0       | △ 2 | 2 🗸 ( | D    |
| Core Values Summary Section Sign | Supporting              |           | ×         |     |       |      |
|                                  | Jump to: Attachments(0) |           |           |     |       | Hide |
| Signature                        | Attachments             | ĺ         | +         |     |       |      |
| พนักงานรับทราบ 🗓 — 👍 ฝ่าย        |                         |           |           |     |       |      |

ระบบจะแสดง Pop up ให้แนบเอกสาร หลังจากนั้นกดที่ปุ่ม Upload

|                                                                           | Add Attachment                                             |
|---------------------------------------------------------------------------|------------------------------------------------------------|
| Accepted file types are:<br>doc, docx, pdf, txt, htm, ppt, p<br>docm, tif | pptx, xls, xlsx, gif, png, jpg, jpeg, html, rtf, bmp, msg, |
| Choose File:                                                              | Choose File No file chosen                                 |
|                                                                           |                                                            |
|                                                                           |                                                            |
|                                                                           |                                                            |
|                                                                           |                                                            |
|                                                                           |                                                            |
|                                                                           |                                                            |
|                                                                           | Cancel Upload                                              |

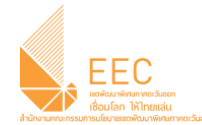

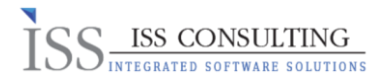

- i. เมื่อผู้ประเมินทำการประเมินพนักงานเรียบร้อบแล้ว ให้ทำการกดที่ปุ่ม Sava and Close
- ในระหว่างการประเมินผล หากผู้ประเมินต้องการข้อมูล Feedback เพิ่มเดิมจากเพื่อนร่วมงานของพนักงาน เพื่อ ประกอบการพิจารณา ให้กลับไปที่ Tab Team Overview แล้วกดที่ปุ่ม Ask For Feedback ตามรายชื่อพนักงาน ดังภาพ

| Performance Eva        | luation 2020                        |                        |                                             |                  |            |  |
|------------------------|-------------------------------------|------------------------|---------------------------------------------|------------------|------------|--|
| $\sim$ Performance Eva | luation 2020                        |                        |                                             |                  |            |  |
| My Team 🛆 🛛 🧿          | Feedback from Others                | ผู้ประเมินทำการประเมิน | ความเห็นผู้บังคับบัญชา<br>ระดับรองเฉขาธิการ | เลขาธิการพิจารณา | Signatures |  |
| 2                      | Ask for Feedback<br>Recommended Now | In Progress            |                                             |                  |            |  |
| <u></u>                | Ask for Feedback<br>Recommended Now | In Progress            |                                             |                  |            |  |

k.ระบบจะแสดงหน้าต่าง Pop up ให้เลือก Add Existing Employee รายชื่อพนักงานภายใต้สายบังคับบัญชา

| Ask for I                                                                                                    | Feedback about                                                                                                    |
|----------------------------------------------------------------------------------------------------|----------------------------------------------------------------------------------------------------|
| Send an email to 3-5 people and we will s                                                                                                    | how their feedback with the performance review forms                                                                                                    |
| <ul> <li>Add existing employee</li> <li>Add external Email address</li> <li>C</li> <li>Or select from the following recommended list</li> </ul> | People:         New Requests         Image:         Message:         Hi [[RECIPIENT_NAME]],         In preparation for our company's performance review process, I would appreciate your feedback regarding your work with the Please tell me about the about the strengths and opportunities for improvement.         Please provide your feedback by 05/04/2020 so that I will have enough time to incorporate your thoughts into my review |
|                                                                                                    | Cancel Send email                                                                                                    |

หรือเลือกที่ Add External Email Address พนักงานคนอื่นๆในระบบ

| ЕЕСс<br>воссановности в состановляет<br>воссановалительное<br>состановалительное |                                                                                                    |                                                                                                    | ISS ISS CONSULTING<br>INTEGRATED SOFTWARE SOLUTIONS |
|----------------------------------------------------------------------------------|----------------------------------------------------------------------------------------------------|----------------------------------------------------------------------------------------------------|-----------------------------------------------------|
|                                                                                  | Ask for F                                                                                                    | eedback about                                                                                                    |                                                     |
|                                                                                  | Send an email to 3-5 people and we will sh <ul> <li>Add existing employee</li> <li>Add external Email address</li> </ul> | now their feedback with the performance review forms<br>People:                                                                                                    |                                                     |
|                                                                                  | Name Add                                                                                                    | Message:                                                                                                    |                                                     |
|                                                                                  |                                                                                                    | Hi [[RECIPIENT_NAME]],<br>In preparation for our company's performance review p<br>appreciate your feedback regarding your work with<br>Please tell me about 's strengths and o<br>improvement.<br>Please provide your feedback by 05/04/2020 so that I<br>enough time to incorporate your thoughts into my revie | process, I would<br>pportunities for<br>will have   |
|                                                                                  |                                                                                                    | Ca                                                                                                    | ancel Send email                                    |

ให้ระบุข้อความในกล่อง Message หลังจากนั้นทำการกดที่ปุ่ม Send Email

I. ในกรณีที่ผู้ประเมินไม่มีการแก้ไขข้อมูลในแบบฟอร์มการประเมินผลเพิ่มเดิม ให้ทำการกด Finalize Form

| Back to: Inbox<br>Performance Evaluation                                                     | n 2020 for<br>4.0.4<br>Graphic (7)-<br>BONN<br>on Introduction Review Dates Goals Goals Summary Core Values Summary Section Signatures                         | Actions     ○ History     ⑦     ⑦     ⑤       ● 0 ∅ 0     △ 2 ▽ 0 |
|----------------------------------------------------------------------------------------------|----------------------------------------------------------------------------------------------------|-------------------------------------------------------------------|
| B I ั⊥   i= i= เฮ ॼ   d<br>ปฏิบัติงานต์<br>Signatures                                        | 2   Ø [ <u>500 ∨</u> ]   hz ≜                                                                                                    |                                                                   |
| When your review form reaches t<br>Signatures indicate that the Perfo<br>Employee:<br>Other: | he Signature Mode, click on the Send button to sign the document. Your electronic signature will be stored in this section of the form.<br>In a not signed yet | Less                                                              |
|                                                                                              |                                                                                                    | Cancel Save and Close Finalise Form                               |

 m. หลังจากทำการ Finalize Form เรียบร้อยแล้ว ให้ทำการกดที่ปุ่ม Send to Next Step เพื่อยืนยันการส่งข้อมูล แบบฟอร์มอีกครั้ง ระบบจะทำการส่งข้อมูลแบบฟอร์มการประเมินและทำการแจ้งเดือน ไปยังพนักงานเพื่อทำ การรับทราบต่อไป

| EEC<br>เซลัยมาตัพมาทะว่นcon<br>เชื่อมโลก ให้ไทยแล่ม<br>กรรมการปริมาระองกับมาติการกระ | auen ISS                                                                                                    | ISS CONSULTING<br>INTEGRATED SOFTWARE SOLUTIONS |
|--------------------------------------------------------------------------------------|----------------------------------------------------------------------------------------------------|-------------------------------------------------|
|                                                                                      | Back to: Team Overview                                                                                                    |                                                 |
|                                                                                      | Performance Evaluation 2020 for                                                                                                    |                                                 |
|                                                                                      | Route Map                                                                                                    | Hide                                            |
|                                                                                      | Assessment       Signature       Completed         1       ผู้ประเมินท่าการประเมิน       2       รรษ์บรลองเลลาธิการ       3       หนักงานรับทราบ       4       สายบุคคลรับทราบ       5       สันสุดกระบ                                                   | זיושני                                          |
|                                                                                      | Send to Next Step                                                                                                    |                                                 |
|                                                                                      | You are about to route this form to another person to gather signatures. This form is sent in read-only format and goes to your recipient's inbox. A copy of the form is also sent to your En Route for<br>Forward Form to<br>Email Notification Comments | lder.                                           |
|                                                                                      |                                                                                                    |                                                 |
|                                                                                      |                                                                                                    | Send to Next Step                               |

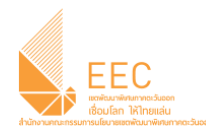

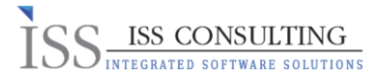

## 5.2 ดูลำดับผลการประเมินของพนักงาน (View Stack Ranker)

a. ไปที่ เมนู Home > Performance บนหน้า Home Page

| SAP | SuccessFactors 🗘   | ଜ  | Home ~                                                                   |              |
|-----|--------------------|----|--------------------------------------------------------------------------|--------------|
|     | To-Do              |    | Home                                                                     |              |
|     | Review Performance | Ap | Performance                                                              | Take Courses |
|     | A 1<br>Review      | P  | Calibration<br>Recruiting<br>Company Info<br>Employee Files<br>Reporting | Courses      |
|     | Due Anyume         | -  | Admin Centre                                                             | TOverdue     |

b. ไปที่แท็ป Team Overview > คลิ๊กที่ปุ่ม Stack Ranker ดังภาพ

| Reviews Team O          | verview 360 Executive               | Review Help & Tutorial | s                                           |                  |                |                                       |
|-------------------------|-------------------------------------|------------------------|---------------------------------------------|------------------|----------------|---------------------------------------|
| Performance Eva         | luation 2020                        |                        |                                             |                  |                | ٩                                     |
| $\sim$ Performance Eval | luation 2020                        |                        |                                             |                  | Showing all Re | eports Y Recommended Now Stack Ranker |
| My Team 🛆 ( 🧿           | Feedback from Others                | ผู้ประเมินทำการประเมิน | ความเห็นผู้บังคับบัญชา<br>ระดับรองเลขาธิการ | เลขาธิการพิจารณา | Signatures     | คลิ๊กที่ปุ่ม<br>Stack Banker          |
|                         |                                     | 4.0                    | 4.0                                         |                  |                | Stack Ranker                          |
|                         |                                     | 4.0                    | 4.0                                         |                  |                |                                       |
|                         |                                     | Δ                      | ۵                                           |                  |                |                                       |
| 2                       | Ask for Feedback<br>Recommended Now | In Progress            |                                             |                  |                |                                       |
|                         |                                     | A                      |                                             |                  |                |                                       |

#### c. ระบบแสดงข้อมูล Stack Ranker ของพนักงานในสายบังคับบัญชาทั้งหมด โดยผู้บังคับบัญชาสามารถเรียกดู ตามหัวข้อการประเมิน หรือเรียกดูข้อมูลแบบ Summary ได้ โดยการเลือกที่ Stack Ranker ทางด้านขวามือ

|                                 |        |       |       |                               | 🖫 Save   🖶 Print Preview                                |
|---------------------------------|--------|-------|-------|-------------------------------|---------------------------------------------------------|
| Performance Evaluation          | 1 2020 |       |       | ト へ<br>雷 Save 雷 Print Preview | Stack Ranker                                            |
|                                 |        |       |       | Stack Ranker                  | Summary<br>การประเบินพฤดิกรรมตามค่านิยมร่วม<br>1 🏹 2.00 |
| การประเมินพฤติกรรมตามคำนิยมร่วม | 1 2 3  | 1 2 3 | 1 2 3 |                               | - 🗸 dels actualism                                      |
| Summary                         |        |       | 2.00  | Cancel I Have Finished        | B for an array                                          |
|                                 |        |       |       |                               | Cancel I Have Finished                                  |

d. หลังจากนั้น กดที่ปุ่ม I Have Finished เพื่อเสร็จสิ้นกระบวนการ

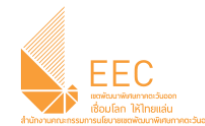

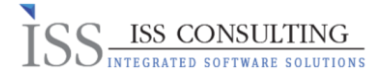

#### 6. Mobile Application สำหรับ Performance Management

#### 6.1 การประเมินพนักงาน (Performance Evaluation) ผ่านโทรศัพท์มือถือ

a. ที่เมนู To-Do ให้ผู้ประเมินกดที่ Review Performance ระบบแสดงแบบฟอร์มการประเมิน ดังภาพ

| SAP SuccessFactors ♡                                                                       |      |
|--------------------------------------------------------------------------------------------|------|
| Approve Requests                                                                           |      |
| <b>ลาพักผ่อนประจำปี (05/11/2019 -</b><br><b>05/11/2019):</b><br>Status PENDING             | >    |
| ลาพักผ่อนประจำปี (10/12/2019 -<br>11/12/2019):<br>Status PENDING                           | >    |
| ลาพักผ่อนประจำปี (06/12/2019 -<br>09/12/2019): สามาร์การ์การ์การ์การ์การ์การ์การ์การ์การ์ก | >    |
| All Requests                                                                               | 4 >  |
| Review Performance                                                                         | 1 >  |
| Learning Assignments                                                                       | >    |
| É® 2° (M                                                                                   | :=   |
| To-Do Team Search Learning                                                                 | More |

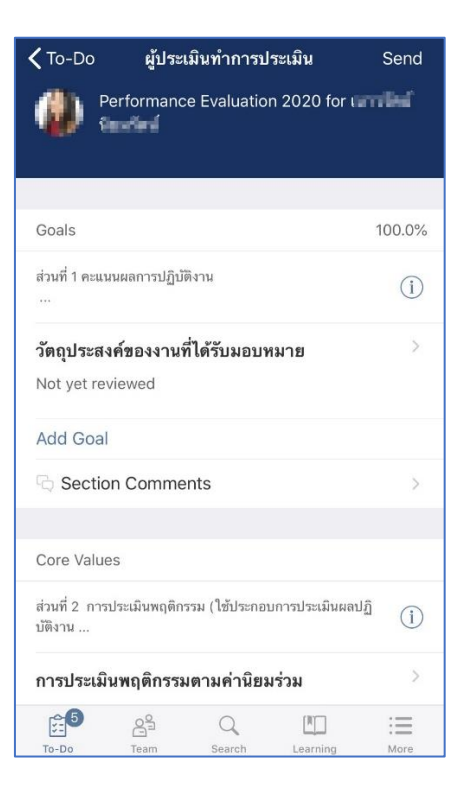

b. ในส่วนของ Section Goal ผู้ประเมินสามารถกดที่ 🧻 เพื่ออ่านรายละเอียดช่วงคะแนนการเมิน

| К Васк                          |              | Goals                    |                          |                    |
|---------------------------------|--------------|--------------------------|--------------------------|--------------------|
|                                 |              |                          |                          |                    |
| ส่วนที่ 1 คะเ                   | เนนผลการป    | ฏิบัติงาน                |                          |                    |
| 5 หมายถึง ม่<br><u>อย่างมาก</u> | มีผลการปฏิบั | ัติงานได้ <u>เกินก</u>   | <u>เว่า</u> เป้าหมายที่ด | ากลงไว้            |
| 4 หมายถึง ม่                    | มีผลการปฏิบั | ัติงานได้เ <u>กินก</u>   | <u>เว่า</u> เป้าหมายที่ต | ากลงไว้            |
| 3 หมายถึง ม                     | มีผลการปฏิบั | เัติงานได้ <u>ตรงต</u>   | <u>าาม</u> เป้าหมายที่เ  | ตกลงไว้            |
| 2 หมายถึง ม่                    | มีผลการปฏิป  | เัติงานได้ <u>ต่ำก</u> า | <u>ว่า</u> เป้าหมายที่ต  | กลงไว้ <u>บ้าง</u> |
| 1 หมายถึง ม่<br>อย่างมาก        | มีผลการปฏิบั | เ้ติงานได <u>้ต่ำกา</u>  | <u>ว่า</u> เป้าหมายที่ด  | กลงไว้             |
|                                 |              |                          |                          |                    |
|                                 |              |                          |                          |                    |
|                                 |              |                          |                          |                    |
|                                 |              |                          |                          |                    |
|                                 |              |                          |                          |                    |
|                                 |              |                          |                          |                    |
|                                 |              |                          |                          |                    |
|                                 |              |                          |                          |                    |
|                                 |              |                          |                          |                    |
|                                 |              |                          |                          |                    |
|                                 |              |                          |                          |                    |
|                                 |              |                          |                          |                    |
|                                 |              |                          |                          |                    |
| r~6                             | 08           | $\cap$                   |                          | ·                  |
| V-                              | <u> </u>     | Gunark                   | ليك                      | :=                 |
| 10-00                           | ream         | acarun                   | rearning                 | MULC               |

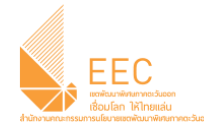

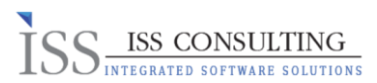

 ไปที่วัตถุประสงค์ของงานได้รับมอบหมาย ระบบแสดงหน้าจอเพื่อให้ผู้ประเมินทำการบันทึกข้อมูล ผลการประเมินของพนักงาน

| 🗸 To-Do                                | ผู้ประเมินทำกา                 | รประเมิน           | Send       |
|----------------------------------------|--------------------------------|--------------------|------------|
| Perfo                                  | ormance Evaluat                | ion 2020 for 💼     | ntied      |
|                                        |                                |                    |            |
| Goals                                  |                                |                    | 100.0%     |
| ส่วนที่ 1 คะแนนผล<br>                  | การปฏิบัติงาน                  |                    | í          |
| <b>วัตถุประสงค์ข</b><br>Not yet reviev | <b>องงานที่ได้รับมอ</b><br>red | บทมาย              | >          |
| Add Goal                               |                                |                    |            |
| Ġ Section C                            | comments                       |                    | >          |
|                                        |                                |                    |            |
| Core Values                            |                                |                    |            |
| ส่วนที่ 2 การประเ<br>บัติงาน           | มินพฤติกรรม (ใช้ประเ           | าอบการประเมินผลปฏิ | í          |
| การประเมินพ                            | ๅติกรรมตามค่านิ                | ยมร่วม             | >          |
| To-Do                                  | eam Search                     | Learning           | :=<br>More |

| 🗸 Back                         |                                | Goals                         |           | ~ ~  |
|--------------------------------|--------------------------------|-------------------------------|-----------|------|
| <b>วัตถุประส</b> ง<br>ผลการดำเ | เ <b>ค์ของงาน</b><br>นินงาน/ผล | ที่ได้รับมอบห<br>เงาน/ผลลัพธ่ | เมาย<br>โ |      |
|                                |                                | Rating<br>Select a            | rating    |      |
| Goal Deta                      | ails                           |                               |           | >    |
|                                |                                |                               |           |      |
| My Review                      | 6                              |                               |           |      |
| Add Revie                      | ew                             |                               |           |      |
|                                |                                |                               |           |      |
| <u>£</u> 5                     | <u>_</u>                       | Q                             |           | :=   |
| To-Do                          | Team                           | Search                        | Learning  | More |

# d. เลือกที่ Goal Detail เพื่ออ่านละเอียดเป้าหมายของพนักงาน

| <b>く</b> Back                   |                                         | Goals                       |            | ~ ~        |
|---------------------------------|-----------------------------------------|-----------------------------|------------|------------|
| ว <b>ัตถุประส</b> ง<br>ผลการดำเ | <mark>งค์ของงาน</mark> า่<br>เนินงาน/ผล | ที่ได้รับมอบา<br>งาน/ผลลัพธ | คมาย<br>รั |            |
|                                 | ,                                       |                             |            |            |
|                                 |                                         | Rating                      | rating     |            |
| Goal Deta                       | ails                                    |                             |            | >          |
| My Reviev                       | v                                       |                             |            |            |
| Add Revi                        | ew                                      |                             |            |            |
|                                 |                                         |                             |            |            |
|                                 |                                         |                             |            |            |
|                                 |                                         |                             |            |            |
| To-Do                           | C<br>Team                               | Q                           | Learning   | :=<br>More |

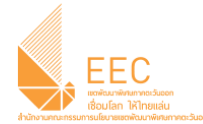

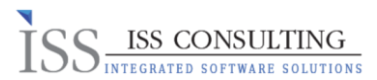

e. เลือกที่ Add Review เพื่อทำการให้คะแนนการประเมินและแสดงความเห็นแก่เป้าหมายของพนักงาน หลังจากนั้นกด Finished เพื่อเสร็จสิ้นกระบวนการประเมิน

| <b>〈</b> Back                           | Goals                                    | ~ ~         | Ca  | incel             | Add Review           | Finishe  |
|-----------------------------------------|------------------------------------------|-------------|-----|-------------------|----------------------|----------|
| ว <b>ัตถุประสงค์ขอ</b><br>ผลการดำเนินงา | งงานที่ได้รับมอบหมาย<br>าน/ผลงาน/ผลลัพธ์ |             | วัต | ถุประสงค์ขอ       | งงานที่ได้รับมอบหมาย |          |
|                                         |                                          |             | Ra  | ting              |                      |          |
|                                         | Rating                                   |             | 4.0 | 4 เกินกว่าเป้าห   | มายที่ตกลงไว้        | ะบุคะแนน |
| al Details                              |                                          | >           | C   | ) Unable to Ra    | ate                  |          |
| y Review                                |                                          |             | 1.0 | 1 ต่ำกว่าเป้าหมาย | ที่ตกลงไว้อย่างมาก   |          |
| dd Review                               |                                          |             | 2.0 | 2 ต่ำกว่าเป้าหมา  | ยที่ตกลงไว้บ้าง      |          |
|                                         |                                          |             | 3.0 | 3 ตรงตามเป้าหม    | ายที่ตกลงไว้         |          |
|                                         |                                          |             | 4.0 | 4 เกินกว่าเป้าหมา | ายที่ตกลงไว้         |          |
|                                         |                                          |             | 5.0 | 5 เกินกว่าเป้าหมา | ายที่ตกลงไว้อย่างมาก |          |
|                                         |                                          |             |     |                   | ระบุความคิด          | เห็น     |
|                                         |                                          |             | ตา  | มเป้าหมาย         |                      |          |
|                                         |                                          |             |     |                   |                      |          |
| £ <b>6</b> ≥                            | ŝ Q [                                    | <u>:=</u>   |     |                   |                      |          |
| To-Do Tea                               | am Search Lea                            | arning More |     |                   |                      |          |

f. กรณีที่ผู้ประเมินต้องการแก้ไขผลการประเมิน ให้กดที่ Edit Review เพื่อแก้ไขข้อมูลหลังจากนั้นกดที่ปุ่ม Finished เพื่อยืนยันการแก้ไขข้อมูลอีกครั้ง เมื่อกด Back กลับมาที่หน้าแบบฟอร์ม ระบบจะแสดงข้อมูล คะแนนที่ผู้ประเมินได้ให้แก่พนักงานไว้ ดังภาพ

| <b>&lt;</b> Back                        | Goals                                    | ~ ~         | <b>&lt;</b> To-Do                          | ผู้ประเมินทำการประเมิน S                                                                              |
|-----------------------------------------|------------------------------------------|-------------|--------------------------------------------|----------------------------------------------------------------------------------------------------|
| ว <b>ัตถุประสงค์ขอ</b><br>ผลการดำเนินงา | งงานที่ได้รับมอบหมาย<br>1น/ผลงาน/ผลลัพธ์ | i.          | ۲                                          | Performance Evaluation 2020 for I                                                                     |
|                                         | Rating<br>• _ 4.0 4 เกินกว่าเป้าหมาย     | บที่ตกลงไว้ | Goals                                      | 10                                                                                                    |
| Goal Details                            |                                          | >           | ส่วนที่ 1 คะเ<br>                          | เนนผลการปฏิบัติงาน                                                                                    |
| My Review                               | ohip                                     |             | ว <b>ัดถุประ</b> ถ<br>ตามเป้าหม<br>Add Goa | เงค์ของงานที่ได้รับมอบหมาย<br><ul> <li>4.0 4 เกินกว่าเป้าหมายที่ตกลงไว้<br/><sup>มาย</sup></li> </ul> |
| ตามเบาหมาย<br>Edit Review               |                                          |             | ୟ Secti                                    | on Comments                                                                                           |
|                                         |                                          |             | Core Valu                                  | ies                                                                                                   |
|                                         |                                          |             | ส่วนที่ 2 กา<br>บัติงาน                    | รประเมินพฤติกรรม (ไข้ประกอบการประเมินผลปฏิ                                                            |
| -                                       |                                          |             | การประเท                                   | บินพกติกรรมตามด่างโตมร่าม                                                                             |
| To-Do Tei                               | am Search Le                             | arning More | To-Do                                      | Team Search Learning                                                                                  |

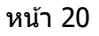

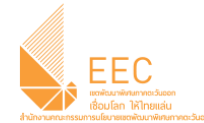

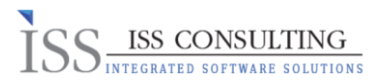

 ผู้ประเมินสามารถทำการให้ความเห็น Overall Comment แก่ Goal ของพนักงานได้ โดยกดที่ปุ่ม Section Comments > Add Comment

| 🕻 To-Do ผู้ประเมินทำการประเมิน                      | Send   |   | <b>く</b> Back | Section        | Comments       | <b>^</b> ~ |
|-----------------------------------------------------|--------|---|---------------|----------------|----------------|------------|
| Performance Evaluation 2020 for                     | arrial |   | My Comme      | ents           |                |            |
| All Sanger                                          |        |   | Add Com       | ments          |                |            |
|                                                     |        |   |               |                |                |            |
| Goals                                               | 100.0% |   | Comments      | from Others    |                |            |
| ส่วยที่ 1 คะแขนขอกระปกิบัติภาษ                      | -      | _ | No comm       | ents added     |                |            |
|                                                     | (i)    |   |               |                |                |            |
| วัตถประสงค์ของงานที่ได้รับมอบหมาย                   | >      |   |               |                |                |            |
| 🖕 🖕 🍝 🍵 🗧 4.0 4 เกินกว่าเป้าหมายที่ตกลงไว้          |        |   |               |                |                |            |
| ตามเป้าหมาย                                         |        |   |               |                |                |            |
| Add Goal                                            |        |   |               |                |                |            |
| C Section Comments                                  | 5      |   |               |                |                |            |
|                                                     |        | 1 |               |                |                |            |
| Core Values                                         |        |   |               |                |                |            |
| ส่วนที่ 2 การประเมินพฤติกรรม (ใช้ประกอบการประเมินผล | ปฏิ    |   |               |                |                |            |
| บัติงาน                                             |        | _ |               |                |                |            |
| การประเมินพถติกรรมตามด่าบิยมร่วม                    | >      |   |               |                |                |            |
| Ê <sup>5</sup> ≙° Q ∐                               | :=     |   | 5             | e <sup>2</sup> |                | :=         |
| To-Do Team Search Learning                          | More   |   | To-Do         | Team S         | earch Learning | More       |

หลังจากนั้นกดที่ปุ่ม Finished เพื่อเสร็จสิ้นกระบวนการ

| Ca  | ance  | l    |       | Add | d Co | mme  | ents |   | Fi | nishe    | ed        |
|-----|-------|------|-------|-----|------|------|------|---|----|----------|-----------|
| ทำ  | งานเ  | ตรงต | ามเป้ | าหม | าย   |      |      |   |    |          |           |
|     |       |      |       |     |      |      |      |   |    |          |           |
|     |       |      |       |     |      |      |      |   |    |          |           |
|     |       |      |       |     |      |      |      |   |    |          |           |
|     |       |      |       |     |      |      |      |   |    |          |           |
| Le  | gal S | Scan |       |     |      |      |      |   |    |          |           |
|     |       |      |       |     |      |      |      |   |    |          |           |
|     |       |      |       |     |      |      |      |   |    |          |           |
|     |       |      |       |     |      |      |      |   |    |          |           |
|     |       |      |       |     |      |      |      |   |    |          |           |
|     |       | _    |       |     | _    |      |      |   |    | _        |           |
| 1   | 1     | _    | ກ     | ຄ   | ٩    | a    | ค    | ୭ | ຈ  | ป        | ช         |
| ໆ   | ไ     | ำ    | พ     | ee  | ď    | 4    | ร    | น | ย  | บ        | ิล        |
| ฟ   | ห     | ก    | ด     | L   | ۷    | •    | n    | ส | З  | ٩        | ฃ         |
| ↔   | ผ     | ป    | แ     | อ   | 1    | 4    | ท    | ม | l  | ฝ        | $\otimes$ |
| 123 | 3     |      | ₽     |     |      | วรรค | P    |   |    | รีเทิร์เ | ı         |

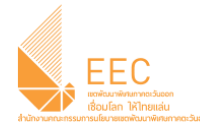

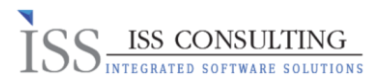

a. ถัดมาในส่วนของ Section Core Value ผู้ประเมินสามารถกดที่ (i) เพื่ออ่านรายละเอียดช่วงคะแนนการ เมิน

| 🗸 To-Do                     | ผู้ประเมินทำการประ         | ເມົນ           | Send       |
|-----------------------------|----------------------------|----------------|------------|
|                             |                            |                |            |
| Core Values                 |                            |                |            |
| ส่วนที่ 2 การประ<br>บัติงาน | ะเมินพฤติกรรม (ใช้ประกอบกา | ารประเมินผลปฏิ | i          |
| การประเมินท                 | งฤติกรรมตามค่านิยมร่ว      | วม             | >          |
| ooo Selec                   | t a rating                 |                |            |
|                             |                            |                |            |
| Summary Se                  | ction                      |                |            |
| สรุปผลการปฏิบัง<br>         | ดิงานอยู่ในระดับคะแนน      |                | i          |
| Not yet revie               | wed                        |                | >          |
|                             |                            |                |            |
| Signatures                  |                            |                |            |
|                             |                            |                |            |
| When your rev               | iew form reaches the Sign  | nature Mode, . | (1)        |
| ~6                          |                            | (8)            | ·          |
| to-Do                       | Team Search                |                | :=<br>More |

h. ไปที่การประเมินพฤติกรรมตามค่านิยมร่วม ระบบแสดงหน้าจอเพื่อให้ผู้ประเมินทำการบันทึกข้อมูล ผลการประเมินของพนักงาน โดยไปที่ Add Review

| <b>〈</b> To-Do            | ผู้ประเมินทำการประเมิน                   | Send |
|---------------------------|------------------------------------------|------|
| Core Values               | 3                                        |      |
| ส่วนที่ 2 การป<br>บัติงาน | ระเมินพฤติกรรม (ใช้ประกอบการประเมินผลปฏิ | (j)  |
| การประเมิน<br>Sele        | พฤติกรรมตามค่านิยมร่วม<br>ct a rating    | 2    |
|                           |                                          |      |
| Summary S                 | ection                                   |      |
| สรุปผลการปฏิร<br>         | <i>เ</i> ดิงานอยู่ในระดับคะแนน           | (i)  |
| Not yet revi              | ewed                                     | >    |
|                           |                                          |      |
| Signatures                |                                          |      |
| When your re              | view form reaches the Signature Mode, .  | (i)  |
| A 1912                    | ารัตย์เมือมรัตย์<br>ว                    | :=   |
| To-Do                     | Team Search Learning                     | More |

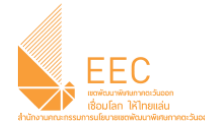

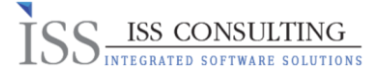

 ผู้ประเมินทำการให้คะแนนการประเมินพฤติกรรมตามค่านิยมร่วม หลังจากนั้นกดที่ปุ่ม Finished ระบบจะแสดงข้อมูลที่ได้มีการบันทึกไว้ กรณีผู้ประเมินติองการแก้ไขผลประเมิน ให้กดที่เมนู Edit Review

| Cancel                                       | Add Review                    | Finished | <b>く</b> Back                             | (                                          | Core Value                                         | S                                     | $\sim$ |
|----------------------------------------------|-------------------------------|----------|-------------------------------------------|--------------------------------------------|----------------------------------------------------|---------------------------------------|--------|
| <b>การประเมินพฤติก</b><br>Rating             | รรมตามค่านิยมร่วม             |          | การประเมิน<br>(ความชื่อสัต<br>สร้างสรรค์, | <b>พฤติกรรม</b><br>าย์สุจริต,<br>ความมุ่งม | <b>งตามค่านิยม</b><br>การทำงานเป็<br>งั่นสู่ความสำ | <b>เร่วม</b><br>ปันทีม, ความ<br>เร็จ) | เคิด   |
| 3.0 3 ตี                                     |                               |          |                                           | ,                                          | Rating<br>• • • 3.0 3 6                            | กี                                    |        |
| Unable to Rate                               |                               |          | My Review                                 |                                            |                                                    |                                       |        |
| 1.0 1 ควรปรับปรุง:<br>แสดงออกถึงพฤติกรรมที่เ | ป็นค่านิยมร่วมบ้างเป็นบางครั้ | More     | Edit Review                               | V<br>Q<br>Team                             | Q<br>Search                                        | <u>Я</u><br>Learning                  |        |

j. ถัดมาในส่วนของ Summary Section ผู้ประเมินสามารถกดที่ 👔 เพื่ออ่านรายละเอียดช่วงคะแนนการเมิน

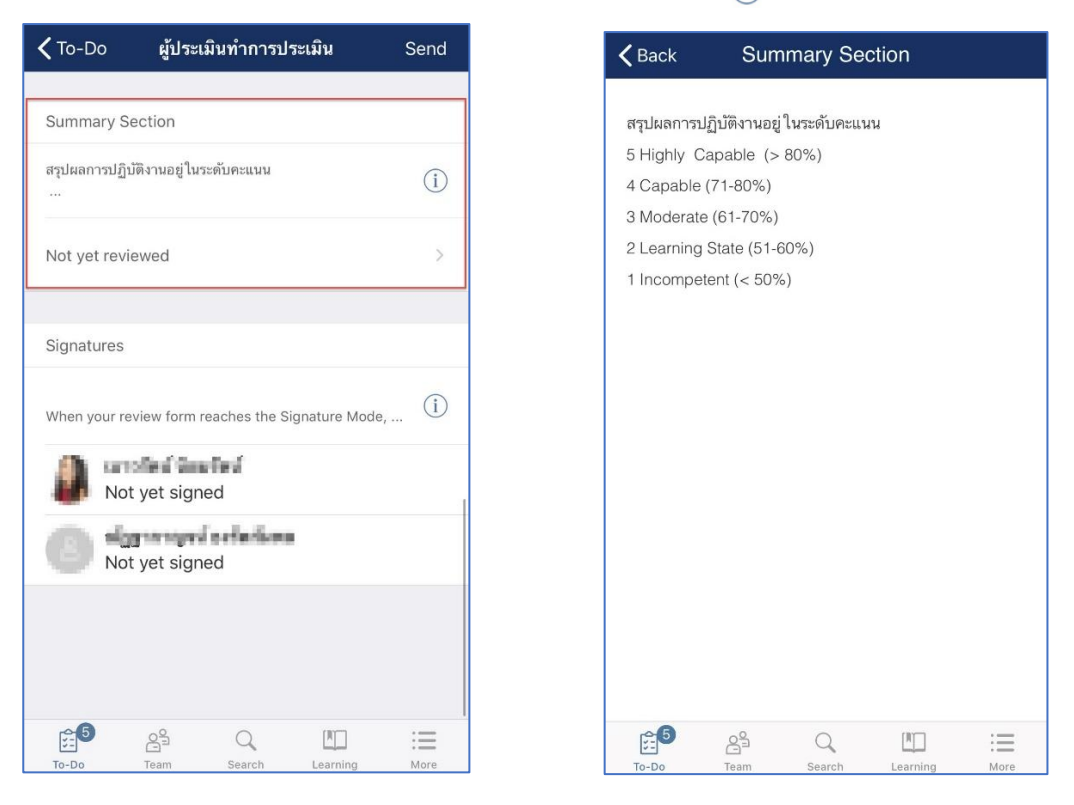

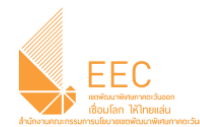

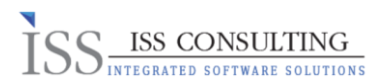

k. กดที่ Not Yet Reviewed เพื่อทำการบันทึกผลประเมิน Overall Summary ให้แก่พนักงาน

| การประเมินพฤติกรรมตามค่านิยมร่วม ><br>• • • 3.0 3 ดี       |  |  |  |  |
|------------------------------------------------------------|--|--|--|--|
|                                                            |  |  |  |  |
|                                                            |  |  |  |  |
| Summary Section<br>สรุปผลการปฏิบัติงานอยู่ในระดับคะแนน<br> |  |  |  |  |
| Not yet reviewed                                           |  |  |  |  |
| Signatures                                                 |  |  |  |  |
| When your review form reaches the Signature Mode, (i)      |  |  |  |  |
| Not yet signed                                             |  |  |  |  |
| Not yet signed                                             |  |  |  |  |
| ê <sup>6</sup> & Q. Щ ∷⊒                                   |  |  |  |  |

 หลังจากนั้นกดที่ปุ่ม Finished เพื่อเสร็จสิ้นกระบวนการประเมิน ในกรณีที่ต้องการแก้ไขข้อมูล Overall Summary ให้กดที่เมนู Edit Review เพื่อแก้ไขข้อมูล

| <b>く</b> Back | Su                                  | mmary Sec                         | tion                   | ~ ~ |  |  |  |  |
|---------------|-------------------------------------|-----------------------------------|------------------------|-----|--|--|--|--|
| •             | 0\<br>• • • • 5                     | verall Form Ra<br>5.0 5 Highly Ca | ting<br>apable (> 80%) | )   |  |  |  |  |
|               | Adjust (                            | Calculated For<br>4.0/5.0         | m Rating               |     |  |  |  |  |
| My Review     | /                                   |                                   |                        |     |  |  |  |  |
| มา คำงานตาม   | มายาร์ มีของคุณ<br>ทำงานตามเป้าหมาย |                                   |                        |     |  |  |  |  |
| Edit Revie    | Edit Review                         |                                   |                        |     |  |  |  |  |
|               |                                     |                                   |                        |     |  |  |  |  |
|               |                                     |                                   |                        |     |  |  |  |  |
|               |                                     |                                   |                        |     |  |  |  |  |
| r~6           | ~°                                  | 0                                 |                        |     |  |  |  |  |

หน้า 24

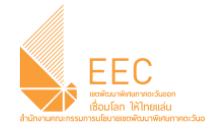

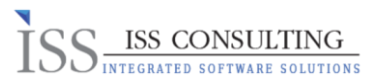

m. เมื่อผู้ประเมินทำการประเมินและให้คะแนนการประเมินผลแก่พนักงานครบทั้ง 3 Section แล้ว ให้ผู้ประเมินกดที่ปุ่ม Send ด้านบนขวามือ ทำการเพิ่มความคิดเห็น และทำการกดที่ปุ่ม Send อีกครั้ง เพื่อทำการ Finalize Form

| <b>(</b> To-Do ผู้ประเมินทำการประเมิน                                                           | Send        | Cancel   | Send To         | Ş |
|-------------------------------------------------------------------------------------------------|-------------|----------|-----------------|---|
| Performance Evaluation 2020 fo                                                                  | r eroderi 🧩 | 💈 vire   | i wooliiti      |   |
|                                                                                                 |             | Comments | ระบุดวามคิดเห็น |   |
| Goals                                                                                           | 100.0%      |          |                 |   |
| ส่วนที่ 1 คะแนนผลการปฏิบัติงาน<br>                                                              | í           |          |                 |   |
| วัตถุประสงค์ของงานที่ได้รับมอบหมาย<br>• • • • - 4.0 4 เกินกว่าเป้าหมายที่ตกลงไว้<br>ตามเป้าหมาย | >           |          |                 |   |
| Add Goal                                                                                        |             |          |                 |   |
| C Section Comments                                                                              | >           |          |                 |   |
| Core Values                                                                                     |             |          |                 |   |
| ສ່ວນที่ 2 การประเมินพฤติกรรม (ໃช้ประกอบการประเมิน<br>ມັติงาน                                    | ผลปฏิ (İ)   |          |                 |   |
| การประเมินพถติกรรมตามด่าบิยมร่วม                                                                | >           |          |                 |   |
| To-Do Team Search Learning                                                                      | :=<br>More  |          |                 |   |

เมื่อส่งข้อมูลแบบฟอรืมสำเร็จ ระบบจะแสดง Pop-up Submitted ดังภาพ

|         | SAP                                                      | SuccessFacto                    | ors 🗘                           |            |
|---------|----------------------------------------------------------|---------------------------------|---------------------------------|------------|
| Appro   | ve Requests                                              |                                 |                                 |            |
|         |                                                          |                                 |                                 | >          |
|         | <b>ลาพักผ่องปร<br/>11/12/2</b><br>Status F               |                                 | <del>2/20</del> 19 -<br>มุญเพ็ง | >          |
| 0       | <mark>ลาพักผ่</mark><br><b>09/12/zบาร</b><br>Status PEND | Submitted<br>ภ): ชนฤด วะ<br>ING | l<br>วะทรพย์                    | >          |
| All Red | quests                                                   |                                 |                                 | 4 >        |
| Learni  | >                                                        |                                 |                                 |            |
|         |                                                          |                                 |                                 |            |
| To-Do   | Team                                                     | Q                               | Learning                        | :=<br>More |